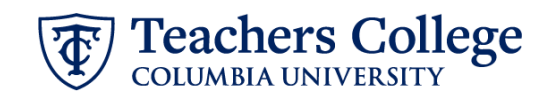

## Additional Job – Hourly, ADDJB2

This ePAF can be used to submit an additional job for Full Time and Part Time Non Exempt Professionals, Interim Employees, Interim Students, Admin Fellows, and Course Assistants. Union employees are out of scope at this time and should be processed via paper PAFs (<u>see PAF user guide</u>).

| What you need to do                                                                                                    | What you will see                                                                                                    |                              |
|----------------------------------------------------------------------------------------------------|----------------------------------------------------------------------------------------------------|------------------------------|
| <ul> <li>STEP 1: Provide the ePAF parameters:</li> <li>a. Enter the TCID of the employee in the ID field ('T' in TCID in caps).</li> <li>b. Enter the Query Date. <u>The Query Date should equal the appointment effective date</u>.</li> <li>c. Select Additional Job - Hourly, ADDJB2 in the approval category.</li> <li>d. Click Go.</li> </ul>                                                                                                | ID *<br>Once TCID is entered above, name will populate here<br>Query Date *<br>03/03/2023 b.<br>Approval Category *<br>Additional Job - Hourly, ADDJB2 v                        | ] a.<br>]<br>]<br>] c.<br>d. |
| STEP 2: Specify Position Number<br>Select All Jobs. In the "New Job"<br>tab, enter the position number for<br>the new job. This position number<br>must be one that the employee<br>has NOT held before.<br>For Pooled Positions, refer to the<br><u>Pooled Positions Crosswalk</u> .<br>If the Position Number already<br>exists for this employee for a<br>Terminated job, use the <u>Reappoint</u><br><u>Year Round (Hourly) ePAF</u> instead. | Details  Details  Details  Details  Details  Details  Details  Query Date 02/27/2023  Begin Appointment, J00007  Select Type Position Suffix Tit New Job Primary 201245 00 HRIS | ile<br>5 Analyst II          |

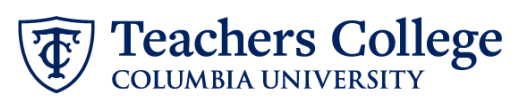

| STEP 3: Input Begin Record                                                                                                    | Regin Date *                        |  |  |
|----------------------------------------------------------------------------------------------------|-------------------------------------|--|--|
|                                                                                                    | 02/27/2022                          |  |  |
| The following fields will be                                                                                                    |                                     |  |  |
| defaulted from the query date you                                                                                                    | Effective Date *                    |  |  |
| inputted in Step 1. This should be the actual start date:                                                                                | 02/27/2023                          |  |  |
| Ioh Begin Date                                                                                                    | Personnel Date *                    |  |  |
| Effective Date                                                                                                    | 02/27/2023                          |  |  |
| Personnel Date                                                                                                    | Contract Type                       |  |  |
|                                                                                                    | S                                   |  |  |
|                                                                                                    | Timesheet COA                       |  |  |
|                                                                                                    | 1                                   |  |  |
| Enter the Timesheet Orgn.<br>Scroll down to the Funding<br>section (see step 4).                                                         | Timesheet Orgn *                    |  |  |
|                                                                                                    | d. Q                                |  |  |
| <ul><li>a. Input your index</li><li>b. Click <i>Default from Index</i></li><li>c. Copy the value in the<br/>Organization field</li></ul> | New                                 |  |  |
| d. Paste it in the Timesneet<br>Orgn field                                                                                               | Effective Date null                 |  |  |
| Note: If there are multiple indices                                                                                                    | 09/16/2023                          |  |  |
| select the one with the highest %                                                                                                    |                                     |  |  |
|                                                                                                    | COA Index Fund Organization Account |  |  |
|                                                                                                    |                                     |  |  |
|                                                                                                    |                                     |  |  |
|                                                                                                    | + Default from Index + Add Row      |  |  |
| Enter new Supervisor TCID/UNI in                                                                                                    | Job Change Reason                   |  |  |
| caps.                                                                                                    | ADL, Additional Job (Secondary)     |  |  |
| Enter the hourly rate. The total                                                                                                    | Supervisor TC ID/UNI *              |  |  |
| entered in the Comments section.                                                                                                    |                                     |  |  |
| Do not use '\$' or ' <u>'</u> .                                                                                                    | Hourly Rate *                       |  |  |
|                                                                                                    |                                     |  |  |
|                                                                                                    |                                     |  |  |
|                                                                                                    |                                     |  |  |

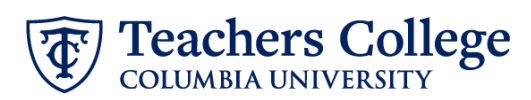

| STEP 4: Input the funding allocation.                                                                                                    |                                                                                                    |
|----------------------------------------------------------------------------------------------------|----------------------------------------------------------------------------------------------------|
|                                                                                                    | New                                                                                                    |
| The Effective Date should match<br>the begin date, which can only<br>occur after the last paid date.                                                                                                    | Effective Date null 09/16/2023                                                                                                    |
| Confirm that the value in the<br>Organization field matches the one<br>in Timesheet Orgn from step 3.                                                                                                    | COA     Index     Fund     Organization     Account     Program     Activity     Location     Project     Cost     Percent       1     Q     500000     Q     6462     Q     6000     Q     100       (+)     Default from Index     (+)     Add Row |
| If the funding information needs<br>to be updated, enter your index<br>number and click the button for<br>"Default from Index."                                                                                      |                                                                                                    |
| <u>Please Note:</u> When you click<br>"Default from Index," the system<br>removes the defaulted account. If<br>you forget your account, you can<br>always refer to the <u>e-class &amp;</u><br><u>account chart.</u> |                                                                                                    |
| Confirm that the percentage equals 100%                                                                                                    |                                                                                                    |
| STEP 5: Input End Record<br>Information                                                                                                    | Job Status                                                                                                    |
| <b>Enter the end date</b> of the appointment in both Effective Date and Personnel Date.                                                                                                    | Effective Date * Due to a known defect do not use the datepicker tool. Type the date into the field.                                                                                                    |
| If the Job has no end date,<br>12/31/2027 and indicate no end<br>date in the Comments section.                                                                                                    | Personnel Date * Due to a known defect do not use the datepicker tool. Type the date into the field.                                                                                                    |
| **Manually type in date in this<br>field. Do NOT use the calendar<br>picker tool                                                                                                    | Job Change Reason                                                                                                    |
|                                                                                                    | EAP                                                                                                    |
|                                                                                                    |                                                                                                    |

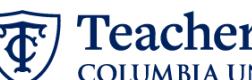

## Teachers College

| STEP 6: Input Routing Queue        |                                          |                               |                 |  |
|------------------------------------|------------------------------------------|-------------------------------|-----------------|--|
| Click the User Name drop down to   | Routing Queue                            |                               |                 |  |
| enter the approver for each        | Approval Level                           | User Name                     | Required Action |  |
| approval level.                    | S - (DEPART) Department Level Approval   | Not Selected V                | Approve         |  |
|                                    | 24- (CONTR) Budget/Grant                 | Not Selected ¥                | Approve         |  |
|                                    | 30 - (HRASSC) Human Resources Associate  | Not Selected                  | Approve         |  |
| If this transaction needs to go    | 90 - (HRIS) HRIS Apply                   | Not Selected V                | Apply           |  |
| through both Budget AND Grants     | + Add Row                                |                               |                 |  |
| approval, enter the budget         |                                          |                               |                 |  |
| approver in level 24 – (CONTR)     |                                          |                               |                 |  |
| Budget/Grant then go to step 6A.   |                                          |                               |                 |  |
| Otherwise, click Save and Add      |                                          |                               |                 |  |
| New Rows and go to Step 7.         |                                          |                               |                 |  |
| STEP 6A: Include Budget AND        |                                          |                               |                 |  |
| Grants as approvers in the routing | 27-(SOMITS) SWITS                        | v Patishicad                  | ~               |  |
| queue.                             | Add Row                                  |                               |                 |  |
| Cliab the end d Devu button in the | •                                        |                               |                 |  |
| Click the add Row Button. In the   |                                          |                               |                 |  |
| Click the User Name drop down      |                                          |                               |                 |  |
| and select the approver In         |                                          |                               |                 |  |
| Required Action select Approve     |                                          |                               |                 |  |
| Click Save and Add New to save     |                                          |                               |                 |  |
| chek save and Add New to save.     |                                          |                               |                 |  |
| STEP 7: For all transactions that  | 9 - (VP/VPR) Vice President/Vice Provost | V Not Selected                | Approve         |  |
| are NOT Interim Employees, add     |                                          |                               | ٩               |  |
| the VP/VPR approval level.         | (+) Add Row                              | Not Selected                  | Â               |  |
|                                    | Comments                                 | EMBREE - Embree, Catherine M. |                 |  |
| Click the Add Dow button From      | [                                        | FEIERMA1 - Feierman, Michael  |                 |  |
| the drop down select Q VP/VP       |                                          |                               |                 |  |
| Click the User Name drop down      |                                          |                               |                 |  |
| and select the approver in         |                                          |                               |                 |  |
| Required Action select Approve     |                                          |                               |                 |  |
| Click Save and Add New to save     |                                          |                               |                 |  |
|                                    |                                          |                               |                 |  |

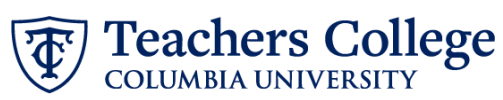

| STEP 8: Create auto-generated<br>letter by adding comments (max<br>4000 chars).<br>Enter the relevant information in<br>the comment section as outlined<br>in the Auto-Generated Letter<br>Guides:<br><u>Course Assistant</u><br><u>Admin Fellow</u><br><u>Interim &amp; Interim Student</u><br><u>Employees</u> | Comment<br>HOURS=15;<br>COURSE=ABCD1234 Introduction to Teaching and Learning;<br>DETAILS=Course Assistant under Professor XYZ;<br>TITLE=Course Assistant;                                                                                                    |
|----------------------------------------------------------------------------------------------------|----------------------------------------------------------------------------------------------------|
| Professional Staff do not require<br>any comment codes, but will<br>receive a letter when the ePAF is<br>applied.                                                                                                    |                                                                                                    |
| You may also include any relevant<br>comments or information<br>pertaining to the transaction.                                                                                                    |                                                                                                    |
| STEP 9: Save the ePAF.                                                                                                    |                                                                                                    |
| Click the Save button located at the bottom of the screen                                                                                                    | Save                                                                                                    |
| *Note: Saving the ePAF is not the last step.                                                                                                    | Electronic Personnel Action Form                                                                                                    |
| Once Saved, the EPAF Transaction<br>Number and Status will appear at<br>the top of the screen                                                                                                    | Datails           Name and D         Transaction           Gary Date         Harry           Query Date         Harry           Query Date         Harry           Query Date         Harry           Query Date         Harry           Query Date         Harry           Query Date         Harry           Query Date         Harry |
| STEP 10: Submit the ePAF.                                                                                                    | Remaining characters. 4000                                                                                                    |
| Do not submit until you have<br>created the reappointment letter<br>in STEP 7                                                                                                    | Delete     Save     Submit       New EPAF • EPAF Originator Summary                                                                                                    |
| After saving, additional action<br>buttons will appear at the bottom<br>of the ePAF. Click Submit.                                                                                                    |                                                                                                    |
| Once submitted, you will receive a notification at the top right hand corner of the page.                                                                                                    | Nare and D Transcrim Transcrim Data<br>14432 Peeling<br>Oxery Data<br>Oxery Data                                                                                                    |
| The ePAF Transaction status will also move to <b>Pending</b> .                                                                                                    |                                                                                                    |